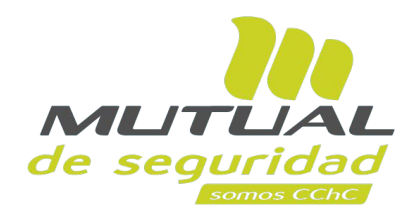

Tutorial paso a paso Solicitud de Clave

**PORTAL EMPRESA** 

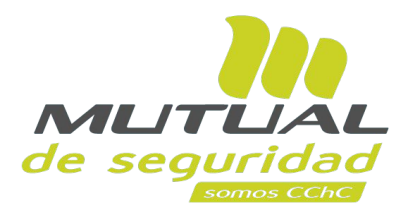

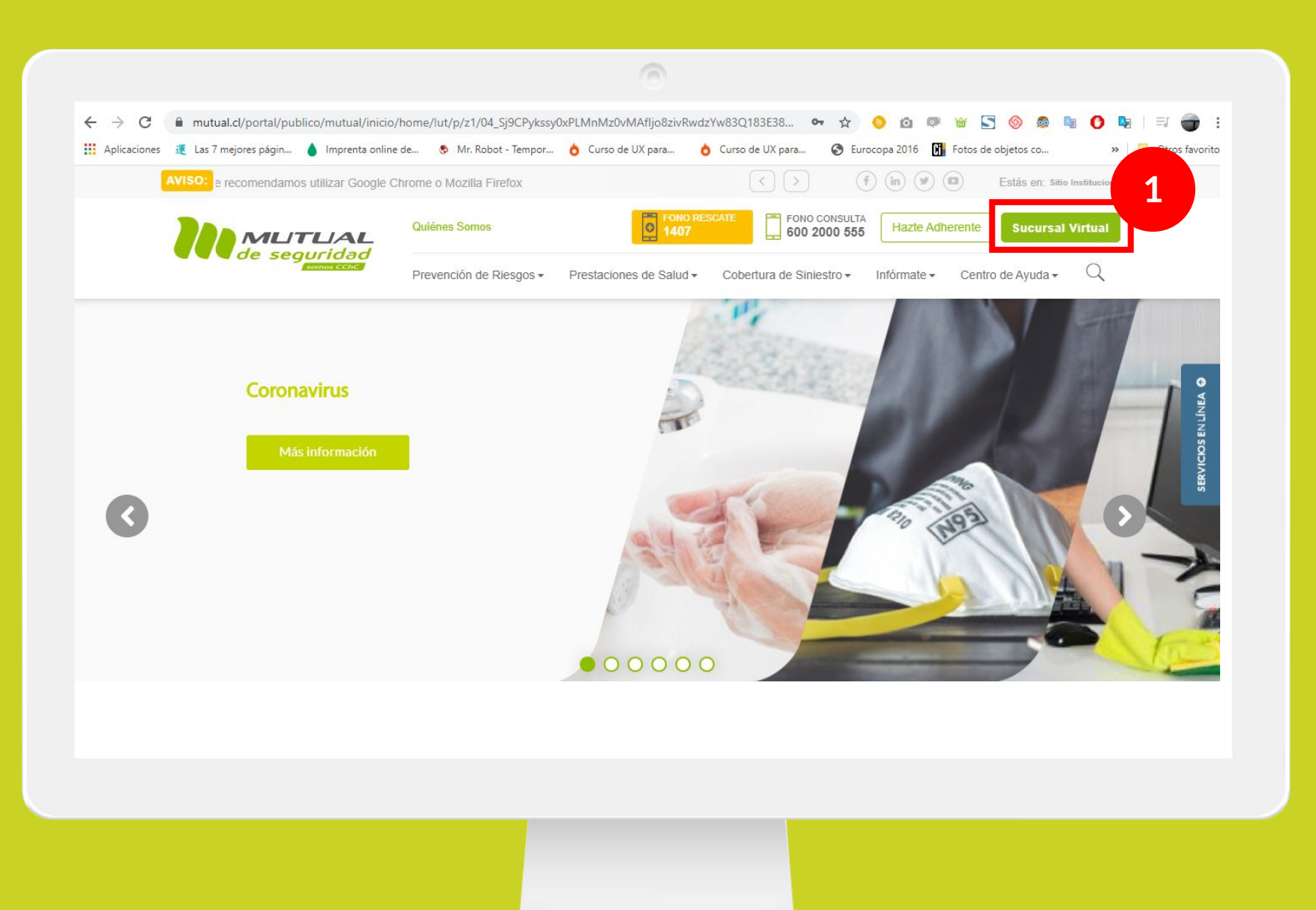

Ingresa a <u>www.mutual.cl</u> Luego haz clic en el botón de "**Sucursal Virtual**" ubicado en la parte superior derecha de la página.

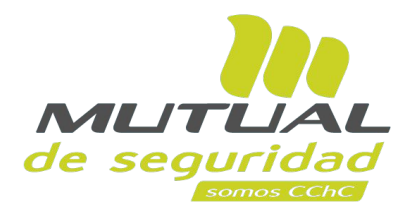

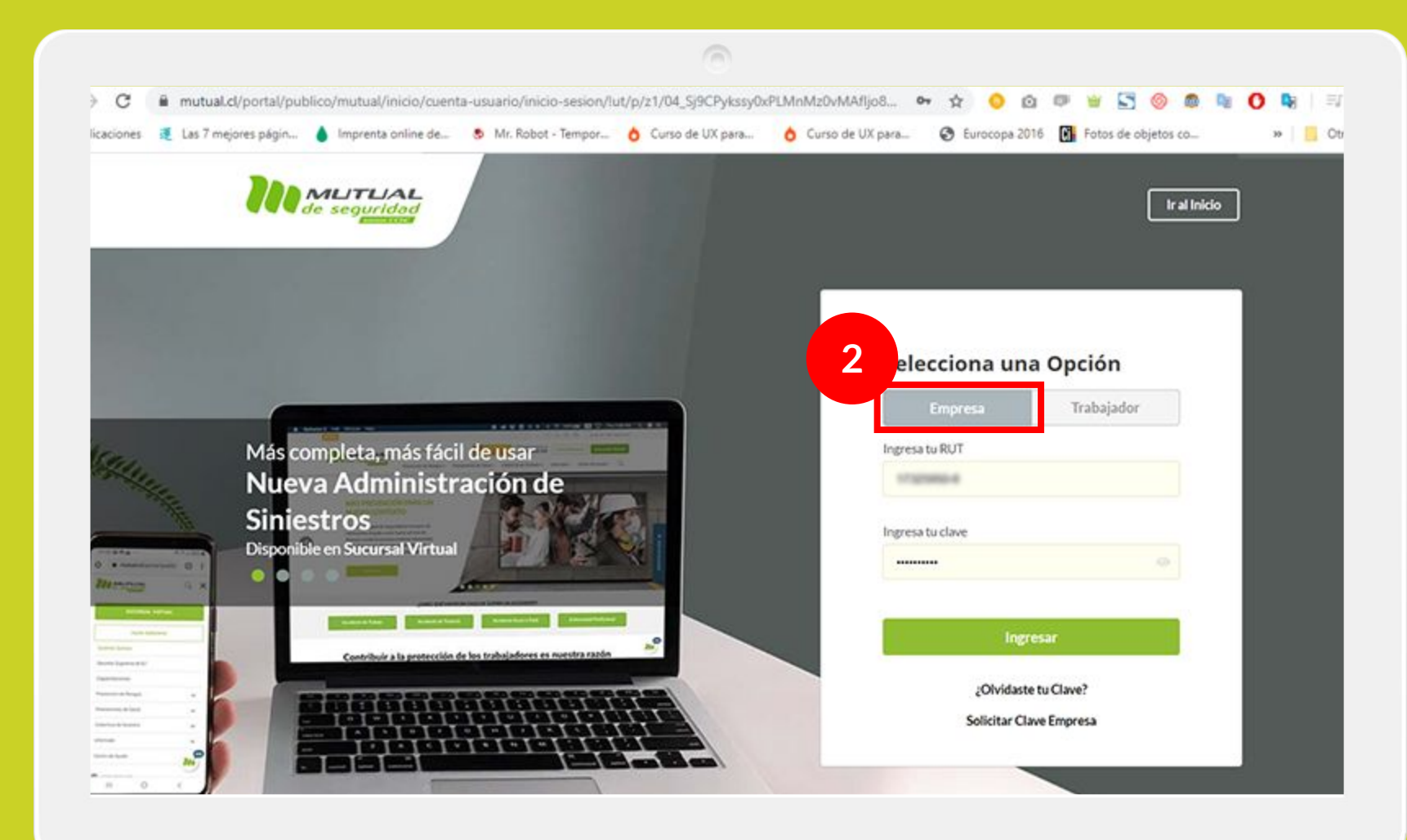

Selecciona la opción "Empresa".

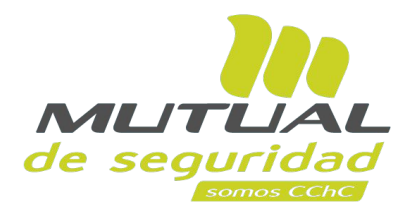

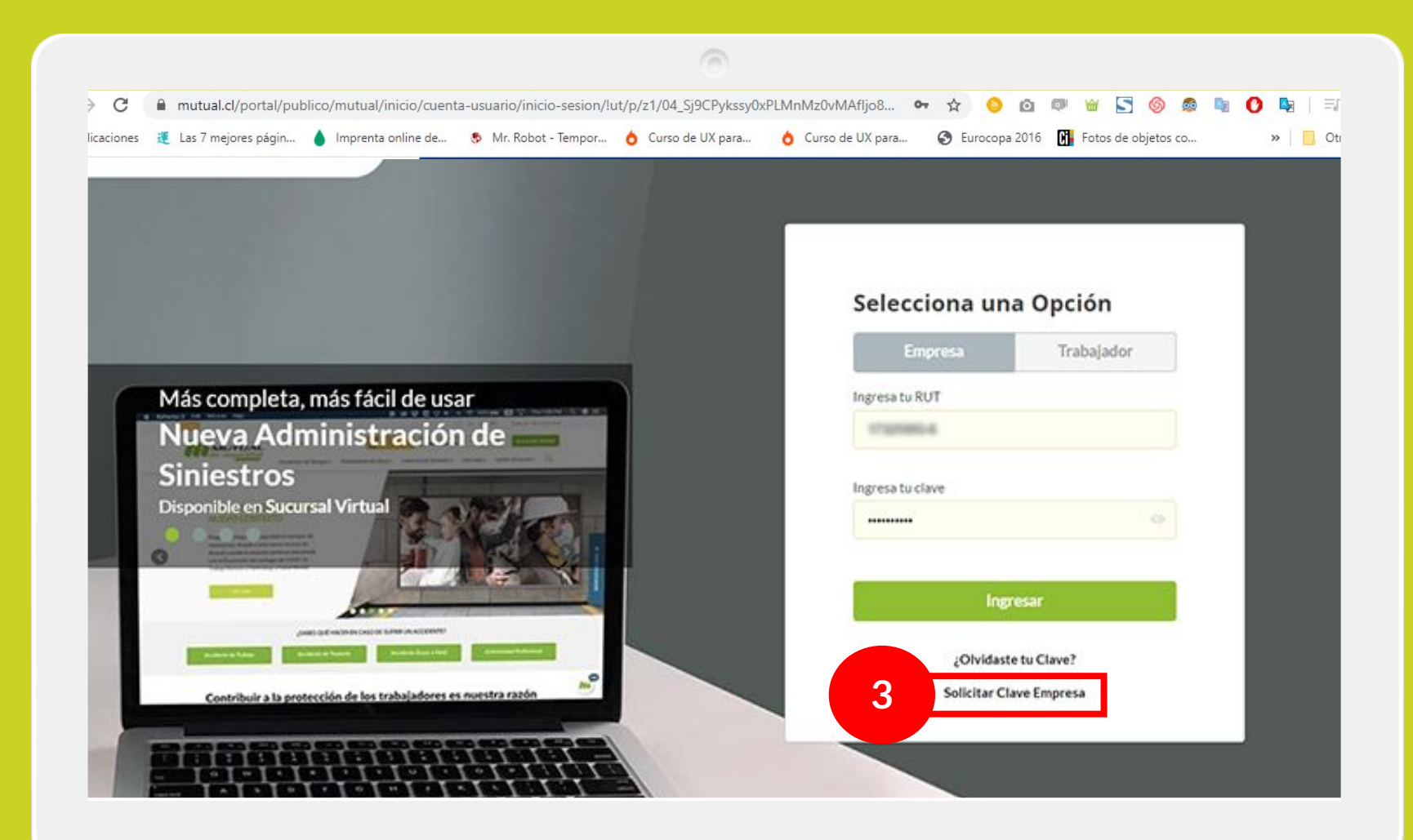

Si no recuerdas tu clave o aún no la tienes, haz clic en la opción "Solicitar Clave Empresa".

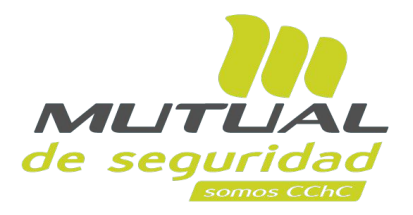

| MLITLIAL<br>de seguridad                                         | Quiénes Somos                       | • FOND RE<br>1407             | FONO CONSULTA<br>600 2000 555 | Hazte Adherer | te Sucursal Virtual |  |
|------------------------------------------------------------------|-------------------------------------|-------------------------------|-------------------------------|---------------|---------------------|--|
| acontros (CCHC.                                                  | Prevención de Riesgos 👻 Presta      | aciones de Salud <del>•</del> | Cobertura de Siniestro 🕶      | Infórmate 👻 C | entro de Ayuda 🔹 🔍  |  |
| Solicitar Clave<br>Estás en: Cuenta de Usuario > Solicitar Clave |                                     |                               |                               |               |                     |  |
|                                                                  |                                     |                               |                               |               |                     |  |
|                                                                  |                                     |                               |                               |               |                     |  |
|                                                                  |                                     |                               | L. L b us :                   |               |                     |  |
|                                                                  | Para Solicitar tu clave, ingres     | a los siguientes              | datos y haz clic en "Envi     | ar".          |                     |  |
| Δ                                                                |                                     |                               |                               |               |                     |  |
|                                                                  | *RUT del Trabajador                 |                               |                               |               |                     |  |
|                                                                  |                                     |                               | Buscar Usuario Q              |               |                     |  |
|                                                                  | Ingresar el rut sin puntos ni guión |                               |                               |               |                     |  |
|                                                                  | *Número de Serie del Carnet         | Nombres                       |                               | i l           |                     |  |
|                                                                  |                                     |                               |                               |               |                     |  |
| 1                                                                | *Apeilido Paterno                   | Apellido                      | Materno                       |               |                     |  |
| 1                                                                | *Teléfono de Contacto               | *Email                        |                               | L             |                     |  |
|                                                                  | +56                                 |                               |                               | n 💙 🗄 –       |                     |  |
|                                                                  |                                     |                               |                               |               |                     |  |
|                                                                  |                                     |                               |                               |               |                     |  |
|                                                                  |                                     |                               |                               |               |                     |  |
|                                                                  |                                     |                               |                               |               |                     |  |

Estás en la página "**Solicitar Clave**". Completa todos los datos que se piden en el formulario

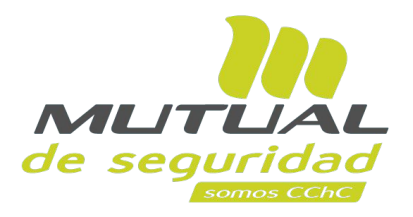

| *Teléfono de Contacto | *Email | <br>` |
|-----------------------|--------|-------|
| +56                   |        |       |
| Comuna                |        |       |
| SELECCIONAR COMUNA    | 717    |       |
| Dirección             |        |       |
|                       |        |       |
| 5                     | ENVIAR |       |
|                       |        |       |
|                       |        |       |

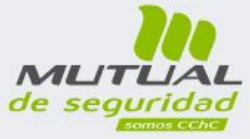

Nacimos para dar SEGURIDAD, SALUD Y PROTECCIÓN a los trabajadores, trascendemos aportando al progreso de Chile.

(f) (n) (9) (0) (ch( Chile.

§ 600 2000 555

① Lunes a Viernes / 08:30 AM a 06:00 PM

Cuando termines de ingresar tus datos, haz clic en el botón "Enviar".

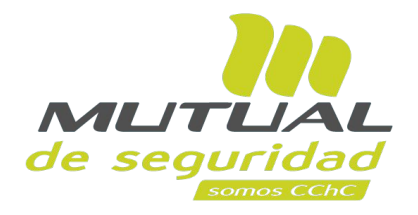

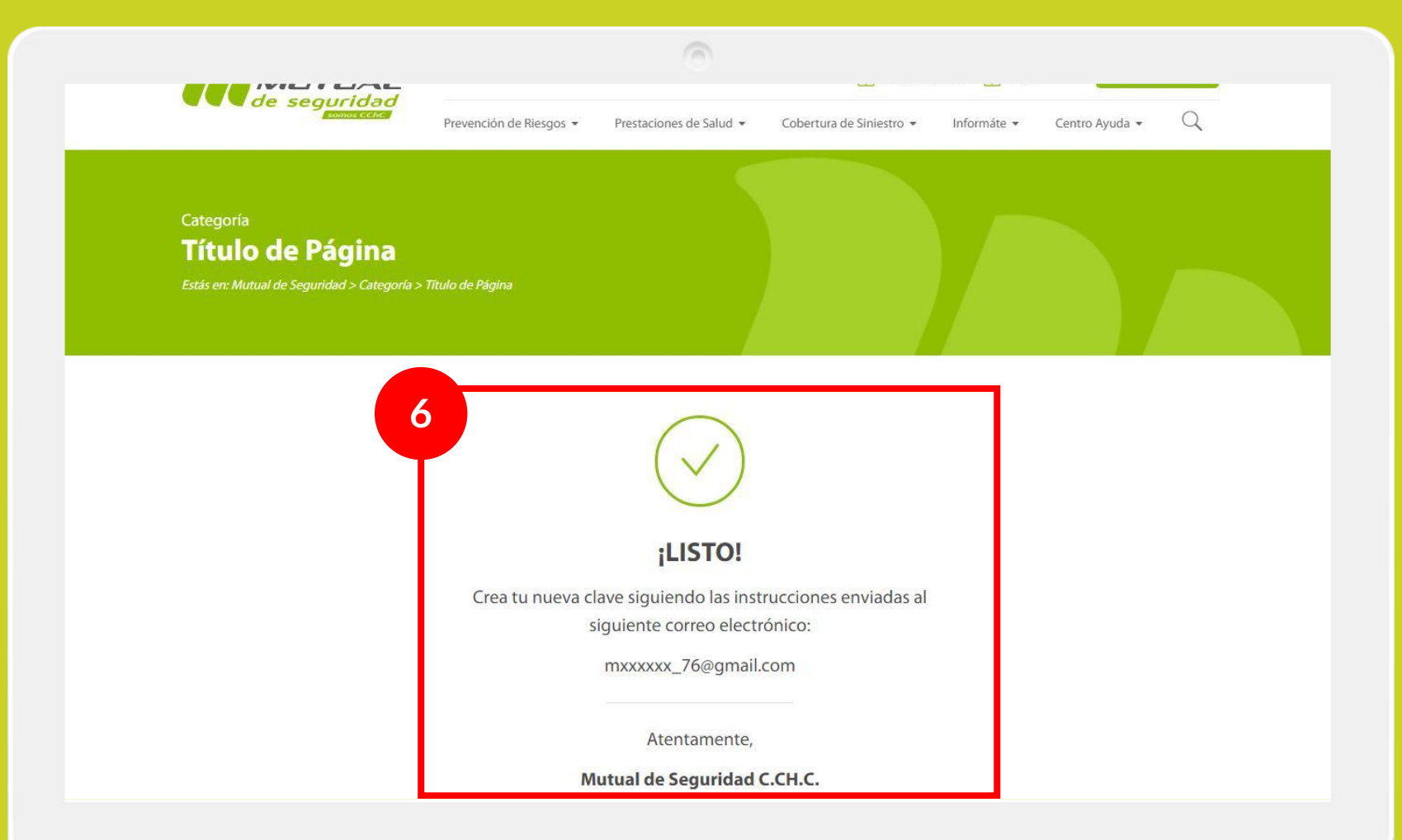

Una vez que la solicitud sea aprobada por el usuario administrador de tu empresa recibirás un **correo electrónico** con las instrucciones para completar la creación de tu clave.

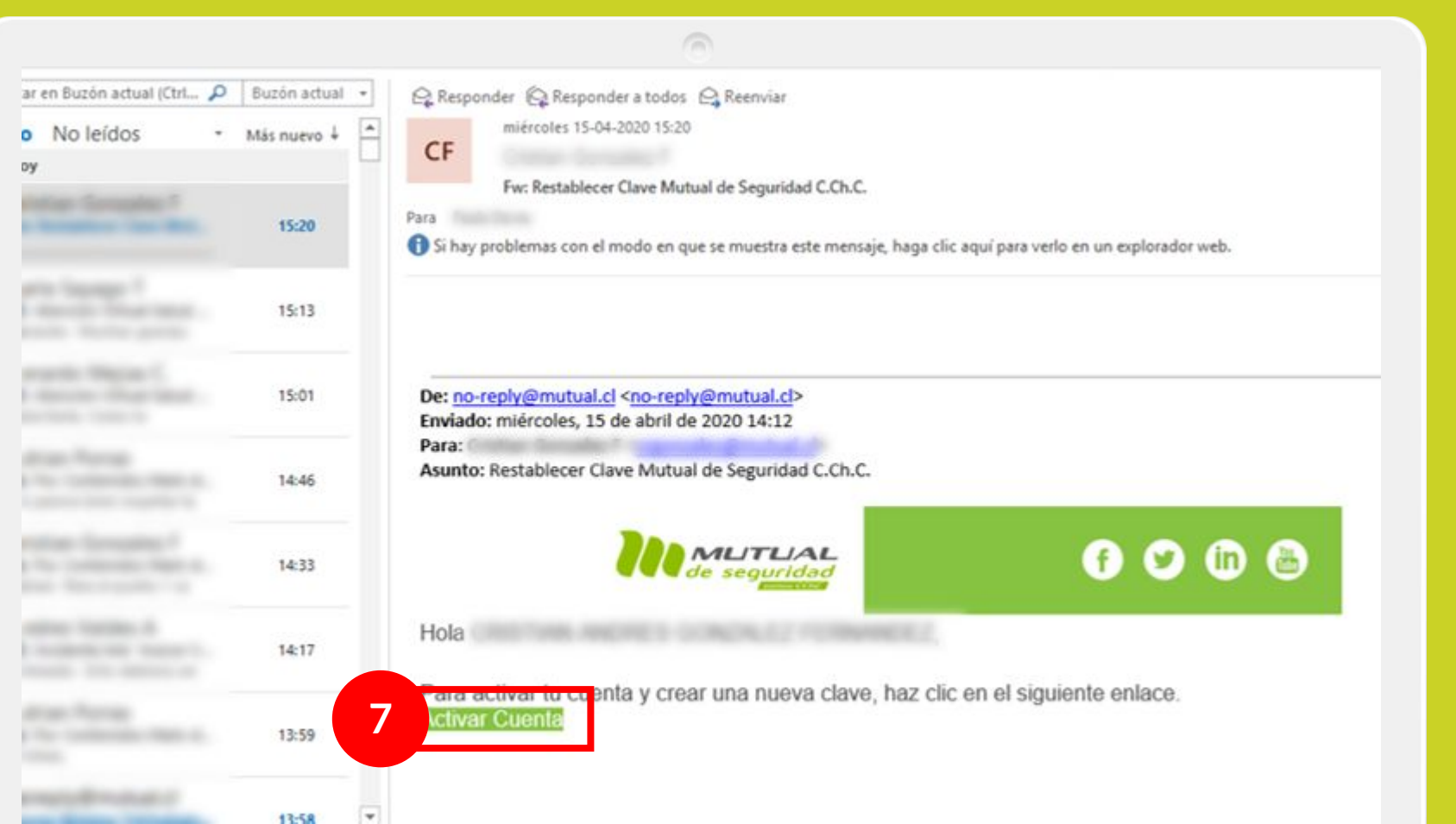

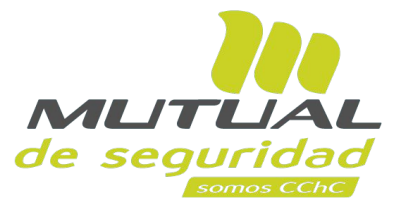

Dentro del correo que recibiste debes hacer clic en el botón "**Activar Cuenta**" que aparece al final del mensaje.

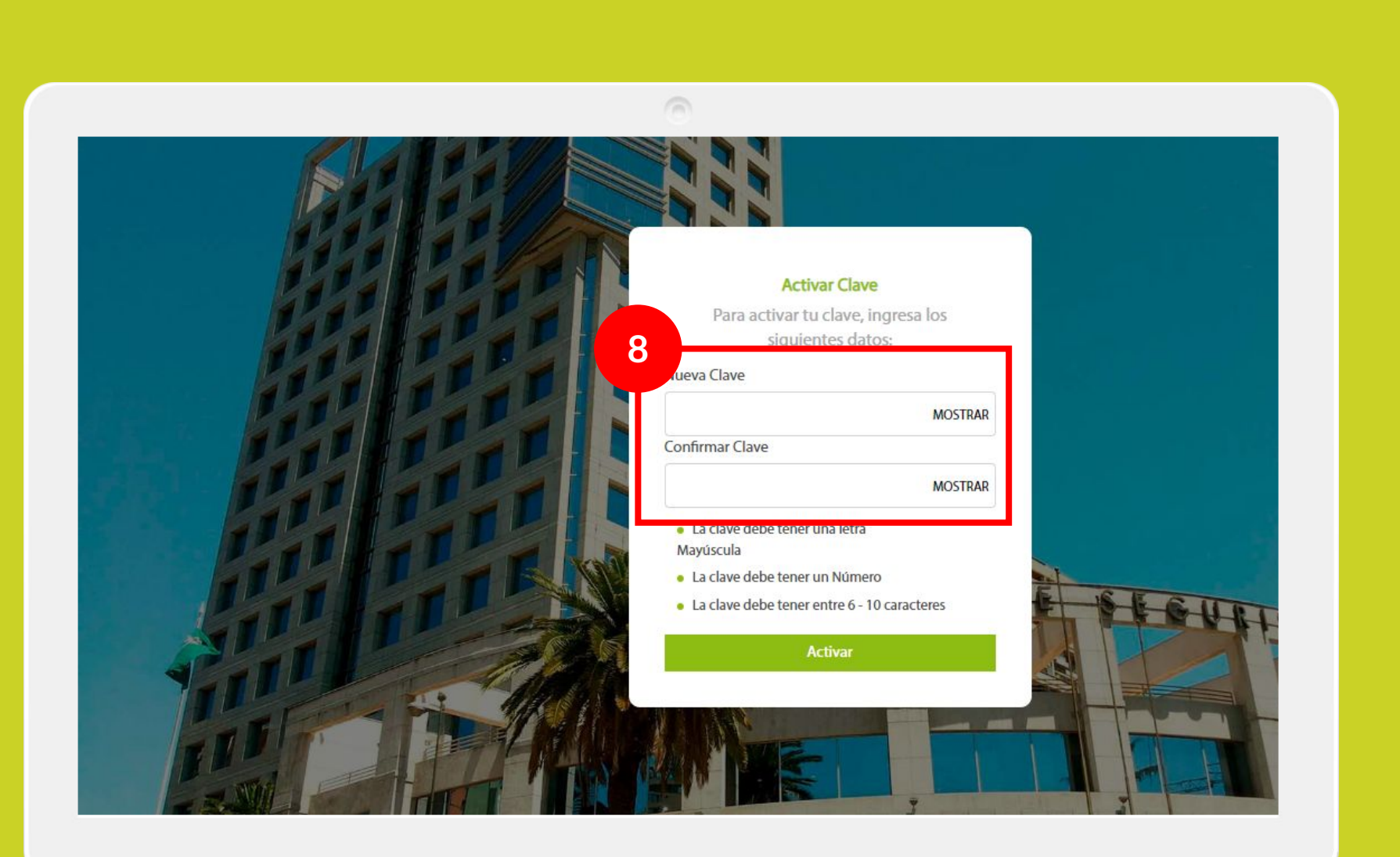

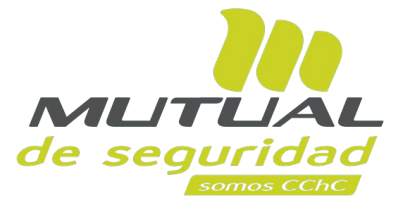

Estás en la página de "**Activar Clave**". Aquí debes definir y escribir tu clave en el campo "**Nueva Clave**", y luego repetirla para confirmar la operación.

## ilmportante!

Recuerda que tu clave debe cumplir con las siguientes características:

- Tener una letra Mayúscula
- Tener un Número
- Tener entre 6 y 10 caracteres en total (sumando letras y números)

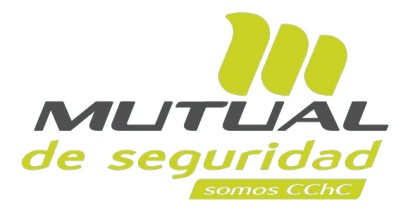

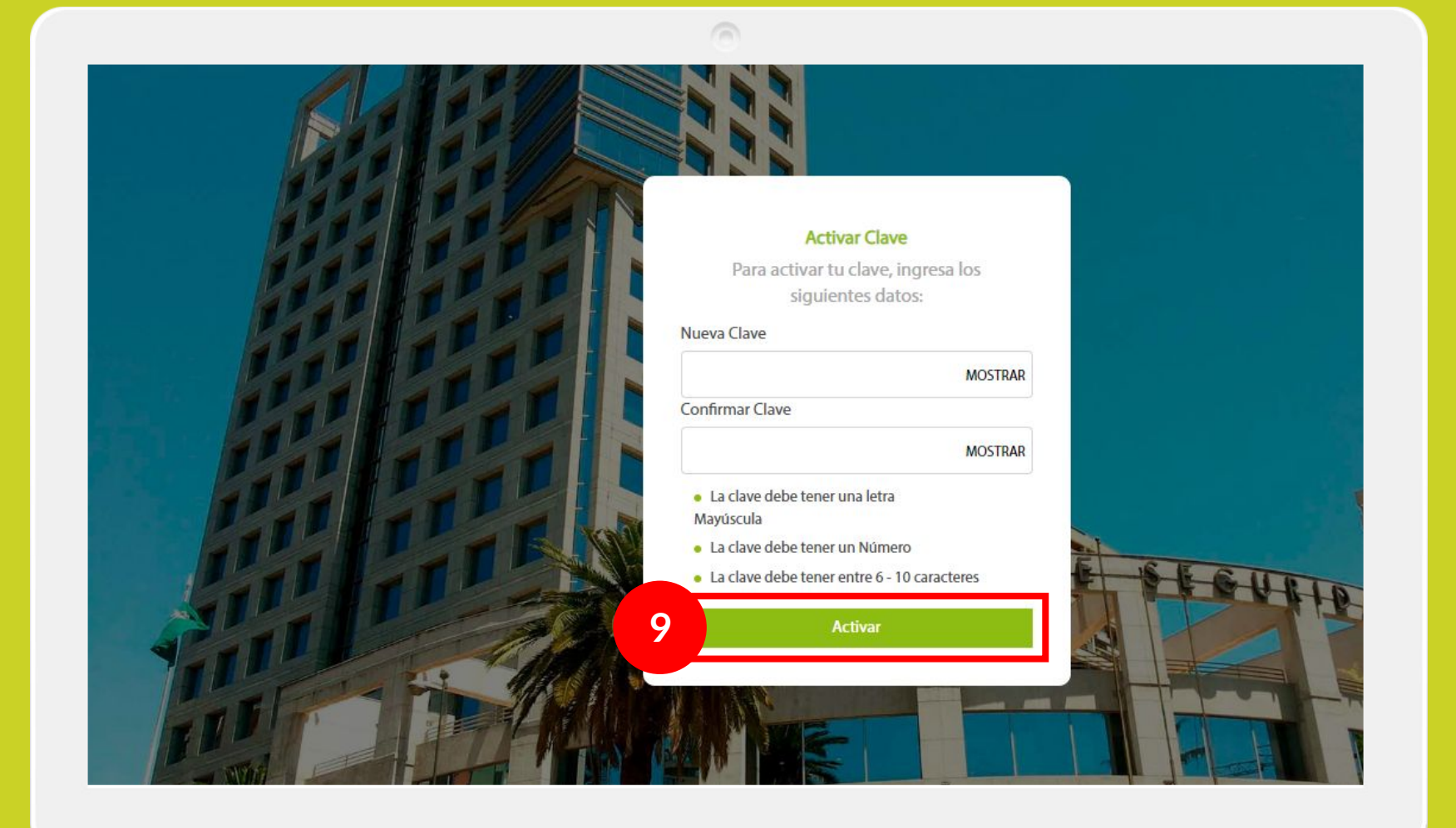

Una vez que hayas definido tu clave haz clic en el botón "**Activar**".

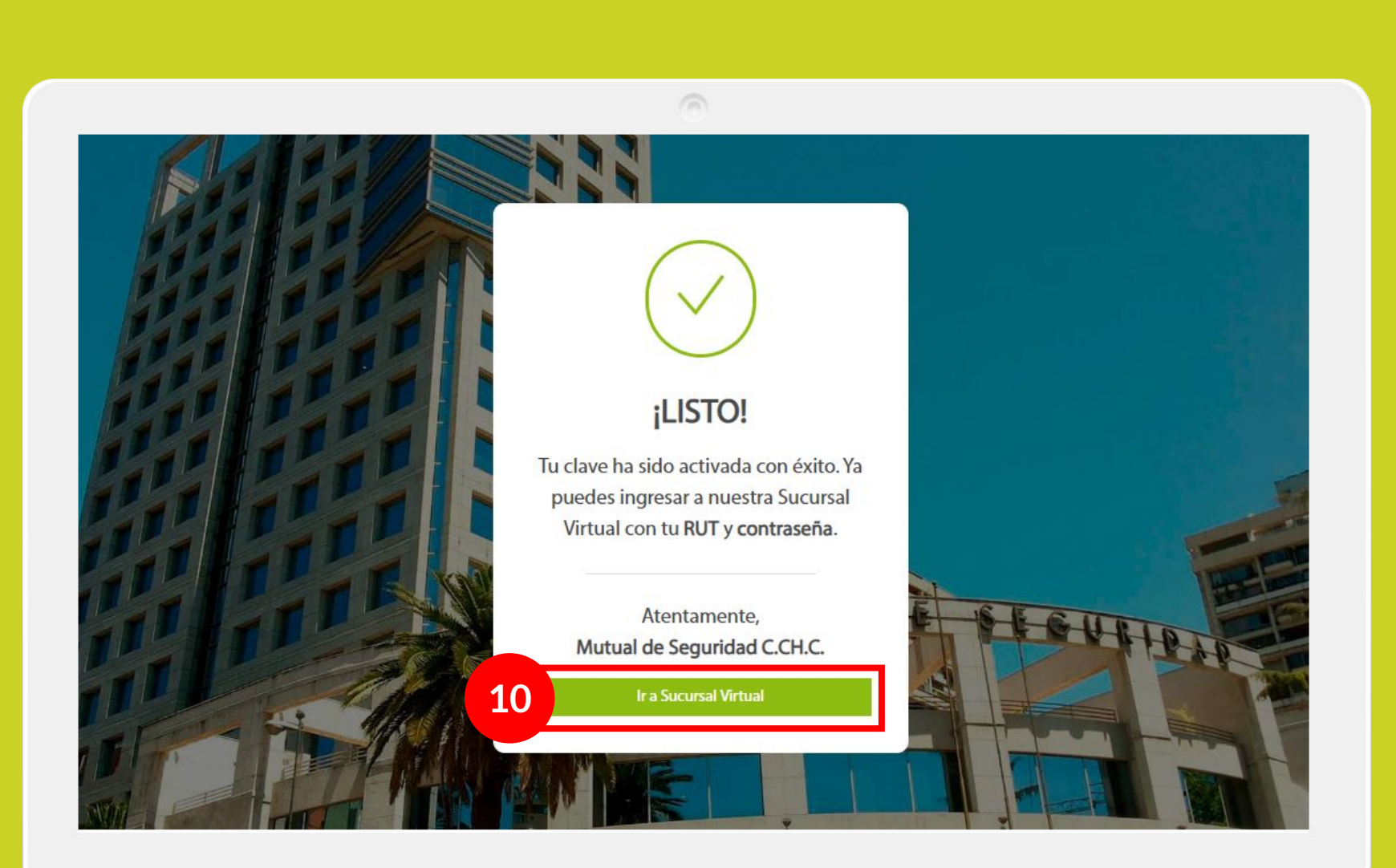

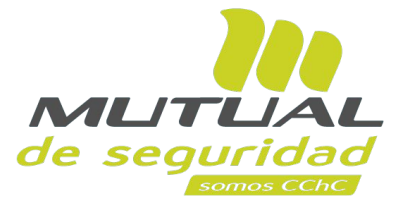

## jListo!

Tu clave ha sido activada con éxito. Ahora puedes ingresar a la **Sucursal Virtual** con tu **RUT** y tu **Clave Única** haciendo clic en el botón "Ir **a Sucursal Virtual**"

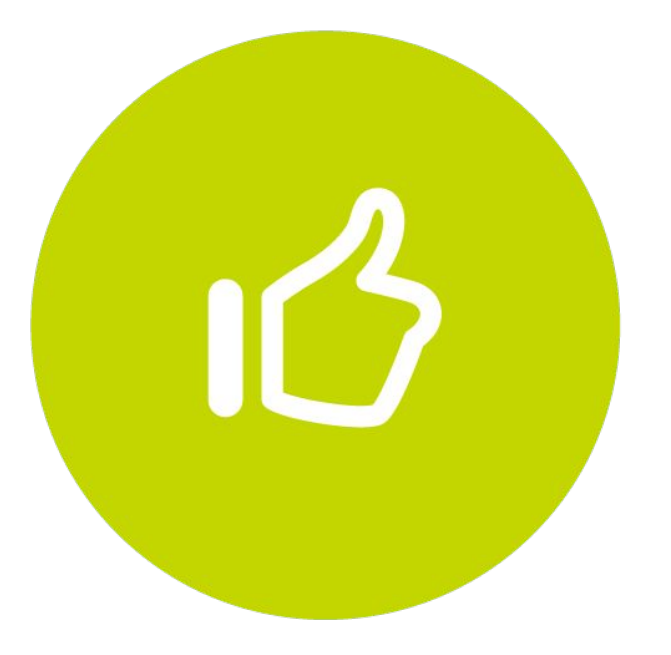

Tutorial finalizado "Gracias"